### NEO HS2016 / HS2032 / HS2064 / HS20128 v1.0 ~ v1.xx

From time to time, there are enhancements and feature upgrades to most electronic components in the security industry. DSC has designed the NEO platform to be flash upgraded, allowing the platform to migrate into the future. This process allows you to upgrade the firmware, instead of replacing the hardware.

Firmware upgrades are now available for the NEO panels, selected modules and communicators.

Currently there are upgrades available for the following equipment:

| Panels | Modules  | Communicators |
|--------|----------|---------------|
| HS2016 | HSM2HOST | TL280         |
| HS2032 | HS2LED16 | TL280R        |
| HS2064 | HS2LCD   | 3G2080        |
| HS2128 | HS2LCDRF | 3G2080R       |
|        |          | TL2803G       |
|        |          |               |

\* process not described in this document

> <u>Tech Note</u>: The IP / Cell Communicators are upgraded via Ethernet / Connect24.

The firmware upgrade process is completed through the Flash Wizard feature built into the DLS5 software.

The DLS5 software can be downloaded from the DSC website:

http://www.dsc.com/index.php?n=library&o=software

\*\*\* Dealer Login Required \*\*\*

To register for a Dealer Login visit:

http://www.dsc.com/index.php?o=register

### Step 1:

On the Start Page open or create an account and upload the existing panel's programming. \*\*\* Save account file and Disconnect software session for the panel \*\*\*

#### Step 2:

With the account open; Select "Tools" / "Flash Wizard":

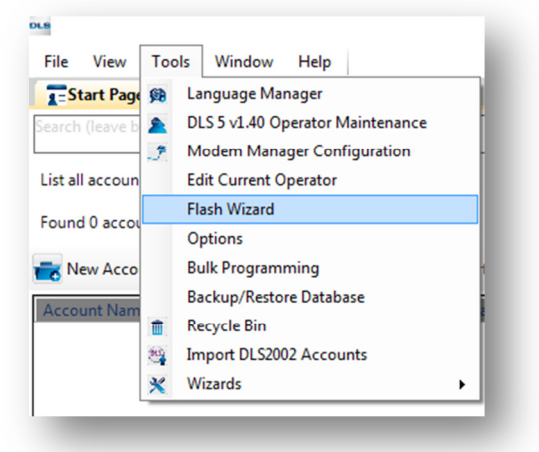

#### Step 3:

A) Download the Firmware Files by clicking on "Web": \*\*\* Requires internet access \*\*\*

| Flash Wizard                                                 |                        |
|--------------------------------------------------------------|------------------------|
| Please select a COM Port                                     |                        |
| Please select a file to be loaded.                           |                        |
|                                                              | Browce                 |
|                                                              | Web Web                |
|                                                              |                        |
| Select a flash file by clicking on the [Browse] button above |                        |
|                                                              | 🗣 Back Finish Cancel 🔀 |
| Ready                                                        |                        |

B) Double click on the desired Firmware File to download:

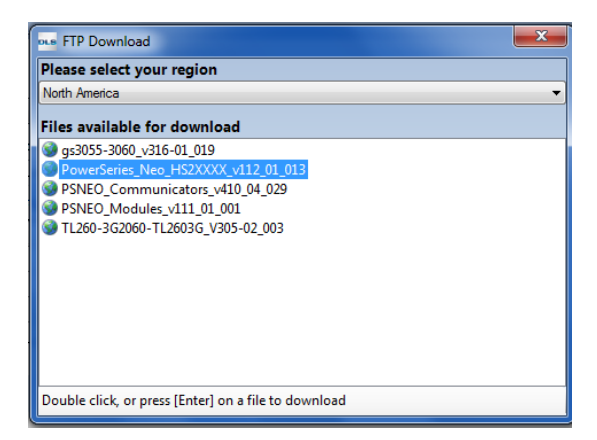

PowerSeries\_Neo\_HS2XXXX\_v112\_01\_013 PSNEO\_Communicators\_v410\_04\_029 PSNEO\_Modules\_v111\_01\_001 ~ or most current files available

C) Save each Firmware File by clicking "Save":

| Select location to save th                                    | ne .flash file                               |                         |                    | ×         |
|---------------------------------------------------------------|----------------------------------------------|-------------------------|--------------------|-----------|
| 💮 🕞 – 🕌 « My Doc                                              | uments 🔸 My DSC Flash Files                  | <b>-</b> 4 <sub>7</sub> | Search My DSC Flas | h Files 🔎 |
| Organize 🔻 New fol                                            | der                                          |                         |                    | : • 🕡     |
| ★ Favorites ■ Desktop ▶ Downloads ₩ Recent Places ■ Librarier | My DSC Flash Files                           |                         | Arrange by:        | Folder 🔻  |
| Documents  Documents  Music  Pictures  Videos                 |                                              |                         |                    |           |
| 📲 Computer 👻                                                  |                                              |                         |                    |           |
| File name: Pow<br>Save as type: Flasl                         | verSeries_Neo_HS2XXXX_v112_01_013<br>n Files |                         |                    | •         |
| ) Hide Folders                                                |                                              |                         | Save               | Cancel    |

PowerSeries\_Neo\_HS2XXXX\_v112\_01\_013

PSNEO\_Communicators\_v410\_04\_029

PSNEO\_Modules\_v111\_01\_001

~ or most current files available

### <u>Step 4:</u>

Begin the Firmware Upgrade process:

A) Select the Firmware File by clicking on "Browse":

| Flash Wizard                                                 |                        |
|--------------------------------------------------------------|------------------------|
| Please select a COM Port                                     | •                      |
|                                                              | Rowse                  |
| Select a flash file by clicking on the IBroward button above | Web                    |
| senser a naan me by crowing on the forowaet button above     | 🗢 Back Finish Cancel 🔀 |
| Ready                                                        |                        |

B) Select the desired Firmware File and click on "Open": \*\*\* UPGRADE the panel first \*\*\*

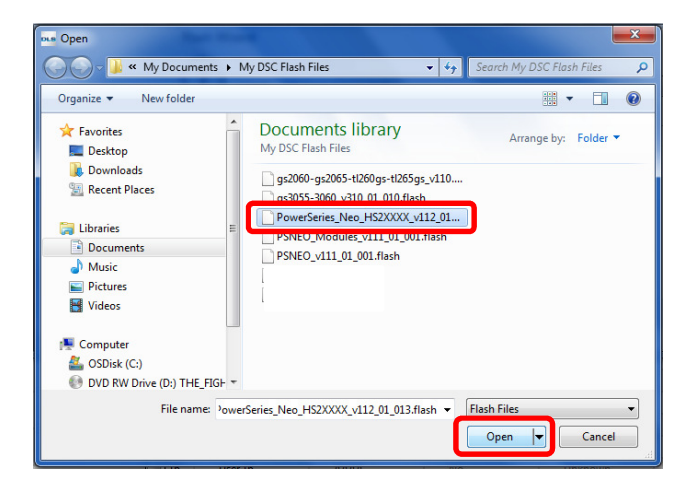

PowerSeries\_Neo\_HS2XXXX\_v112\_01\_013 PSNEO\_Communicators\_v410\_04\_029 PSNEO\_Modules\_v111\_01\_001 ~ or most current files available

C) Verify and select the COM Port and click on "Next":

|   | Flash Wizard                                                                                                    |                       |
|---|----------------------------------------------------------------------------------------------------|-----------------------|
| L | CoMS - USB Serial Port (COMS)     Please select a file to be loaded.     C:Users/darjohnson/Documents/My DSC Flash Files/PowerSeries_Neo_H52X000(_v112_01_013.flash     Device hore 1450xxx | •                     |
|   | File Vervisor: 1:2<br>File Duil:013<br>File Date: 03/27/2015 16:37:37                                                                                                    | Web                   |
|   | Click [Next] to continue                                                                                                    |                       |
|   |                                                                                                    | 🗢 Back Next 🌩 ancel 🔀 |
|   | Ready                                                                                                    |                       |

D) Connect the PC-Link Adapter onto the PCLINK\_2 at the top of the control panel. The 4 Pin PC-Link Adapter connects to the first 4 pins of PCLINK\_2, leaving 5 pin "RED" exposed.

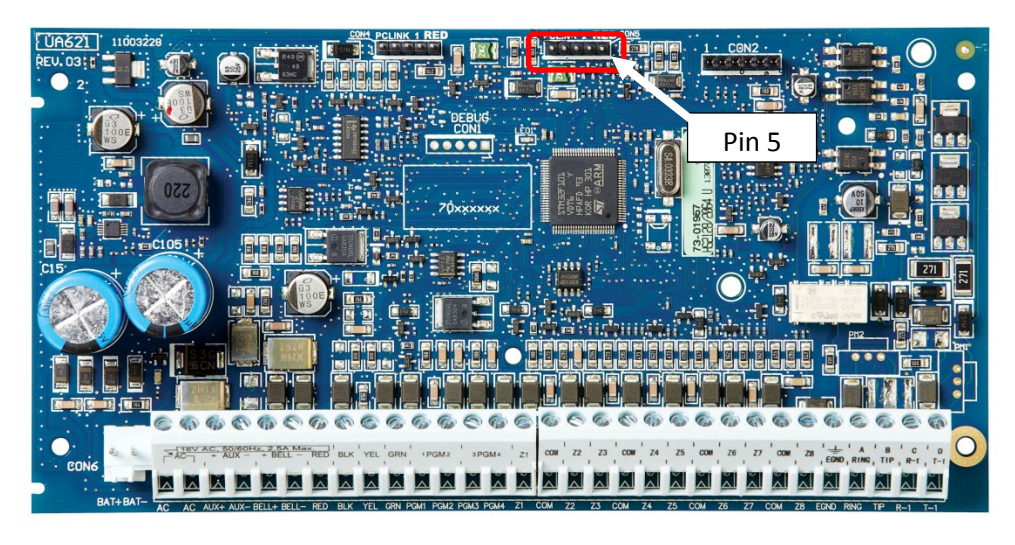

> **Tech Tip:** The PC-Link Adapter is connected to the panel "jack-side up".

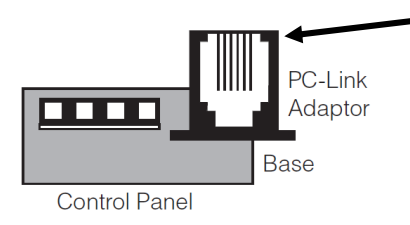

E) Confirm that the required programming is correct:

Section [382] toggle Option 5 "ON" ~ Alternate Communicator Enabled - Y

Section [401] toggle Option 7 "ON" ~ Alternate Communicator DLS - Y

Click on "Next":

| Powe  | r Resi Flash Utility<br>Connect the PC Link cable to the panel (PCLink2) now<br>Section [382] Option [5] and [401] Option [7] Must Be Enabled To Start Firmware Upgrade |                   |
|-------|----------------------------------------------------------------------------------------------------|-------------------|
| Click | Next] to continue                                                                                                    | _                 |
| Read  | ·                                                                                                    | Sack Next Sance S |

F) Once the Firmware Upgrade process has confirmed the current firmware, click on "Next":

| eue Flash Utility | Current Panel Info                                                                                                    |                     |
|-------------------|----------------------------------------------------------------------------------------------------|---------------------|
|                   | Current Settings (software in the panel)<br>Program Vesion: 1.11<br>Program Build Number: 001<br>Part Identification: 18016 0.1.1<br>Boot Code Version: 1.01.00.033<br>New Settings (software to be flashed)<br>Deciet Pyte: HSCoxx<br>File Vesion: 1.12<br>File Vesion: 1.12<br>File Vesion: 1.12<br>File Vesion: 1.12<br>File Vesion: 1.12 |                     |
|                   | Click [Next] to load this Flash version                                                                                                    |                     |
|                   |                                                                                                    | Sack Next Sace Sace |
|                   | ready to program                                                                                                    |                     |

G) The DLS5 Firmware Upgrade process with automatically proceed, once the firmware is upgraded click on "Finish":

| 🔄 Flash Utility | Finished                                                                                                    |                        |
|-----------------|----------------------------------------------------------------------------------------------------|------------------------|
|                 | Program Version: 1.12<br>Program Build Number 013<br>Part Jennification: HS2016 v1.1<br>Boot Code Version: 1.01.00.033 |                        |
|                 | )                                                                                                    |                        |
|                 | Click [Back] to flash another unit, or [Finish] to close                                                               |                        |
|                 | Finished                                                                                                    | 🗢 Back Finish Concel 🛛 |

- H) If the modules require firmware upgrades, repeat Step 2 and Step 4 for the next Firmware File. (ie. PSNEO\_Modules\_v111\_01\_001)
- I) Process Complete!
  - Tech Tip: If an Alternative Communicator is not going to be reconnected / used, change the following programming in Section [382] back to default:

Section [382] toggle Option 5 "OFF" ~ Alternate Communicator Enabled - N

#### Notes:

#### 3.7.6 Remote Firmware Upgrade

Firmware upgrades can be automatically pushed to the alarm panel and modules from connect 24 or DLS. A message is displayed on LCD keypads indicating a firmware upgrade is available. On all keypads, the blue proximity tag bar flashes one second on - one second off.

Users authorize the firmware upgrade through [\*][6][Master Code][17].

During the update, a message indicating that a firmware upgrade is in progress is displayed on the LCD keypad. If the firmware update fails, an error message is displayed on LCD keypads.

Firmware updates are performed under the following conditions:

- The system is not armed
- No AC trouble is present
- No low battery trouble is present
- · No FTC trouble is present
- Every alarm in memory has been viewed
- No events are being communicated
- An alternate communicator is present

Remote firmware upgrade is possible for the following modules:

- hardwired keypads, including RFK
- wireless transceivers
- alternate communicators

Note: For UL listed installations, do not use remote programming unless an installer is on the premises.

#### 3.8 Local Firmware Upgrade

Alarm panel firmware can be upgraded locally via DLS. Firmware upgrade prevention rules are ignored when performing a local firmware upgrade.

To perform a local firmware upgrade:

1. Remove the front cover of the alarm panel and plug the DLS header into the PCLink 2 connector on the alarm controller.

2. Open the Flash Utility within DLS, select the latest firmware file from the Web or browse to a saved flash file on your hard drive. Follow the steps as prompted by the Flash Utility application. A message is displayed when download is complete.

3. Once the firmware update is complete, the system powers up.